## **CADASTRAMENTO ESCOLAS E EMPRESAS**

Acesse: www.viacaovaledoribeira.com.br

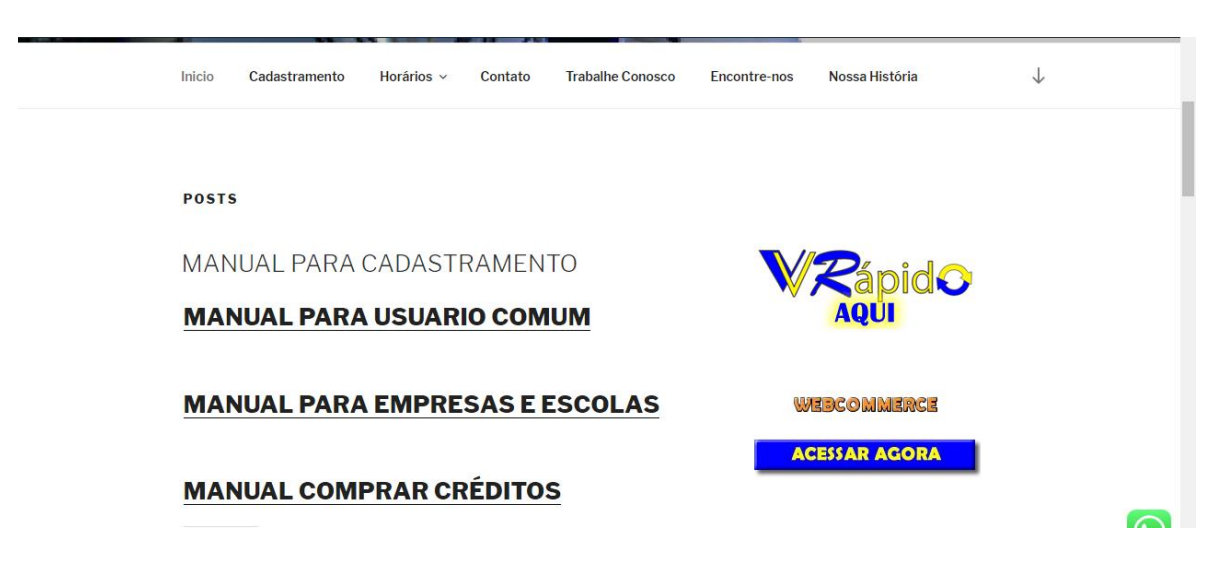

## CLIQUE AO LADO ESQUERDO EM VVR CADASTRE-SE AQUI

| ommerce                                                                   |                                                 |                    |   | Quinta, 17 de Janeiro de 2019 |
|---------------------------------------------------------------------------|-------------------------------------------------|--------------------|---|-------------------------------|
| Escolha o tipo de busca desejado:                                         | CPF/CNPJ 1<br>Cartão 2                          | 48.674.378/0001-05 | ] |                               |
| 1. Use o formato xxxxxxxxxxxxxxx<br>2. Número do cartão de transporte púb | Buscar<br>PF ou xx.xxx/xxxx/xxxx-xx pa<br>lico. | ara CNP)           |   |                               |

DIGITE SEU CNPJ CONFORME A IMAGEM ACIMA 00.000/0001-00 CLIQUE EM BUSCAR

| Login:         | cadastroempresaescol (*) |     |
|----------------|--------------------------|-----|
| Razão Social:  | CADASTRO EMPRESA ESCOLA  | (*) |
| Nome Fantasia: | CADASTRO EMPRESA ESCOLA  | (*) |
| CNPJ:          | 30.088.954/0001-69 (*)   |     |
| IE:            | ISENTO (*)               |     |

Nesta primeira parte, **LOGIN** pode ser ditado todo em minúsculo, você o utilizará posteriormente para fazer o acesso ao **WEBCOMMERCE**, digite as informações que pede **CASO NÃO POSSUA INSCRIÇÃO ESTADUAL, DEIXE COMO ISENTO.** 

|                  | Enc                    | dereços       |     |
|------------------|------------------------|---------------|-----|
| Principal        |                        |               |     |
| Endereço:        | RUA TRES               |               | ] ( |
| Bairro:          | BAIRRO TESTE           | (*)           |     |
| Cidade / Estado: | REGISTRO               | / São Paulo 🔻 | (   |
| CEP:             | 11900-000 (*)          |               |     |
| Site:            | WWW.VIACAOTESTE.COM.BR | ]             |     |
| Outro            |                        |               |     |
| Endereço:        |                        |               | ]   |
| Bairro:          |                        |               | ]   |
| Cidade / Estado: |                        | / Selecione 🔻 |     |
| CEP:             |                        |               |     |
| Site:            |                        | ]             |     |

DIGITE AS INFORMAÇÕES DE ENDEREÇO DA EMPRESA OU ESCOLA, **SE HOUVER MAIS DE UM ENDEREÇO, UTILIZE OS CAMPOS OUTRO.** 

|            | Contatos           |     |
|------------|--------------------|-----|
| rincipal   |                    |     |
| Descrição: | PRINCIPAL          |     |
| Telefone:  | 1344441111         |     |
| Celular:   | 13999884444        |     |
| Fax:       |                    |     |
| E-mail:    | teste@teste.com.br | (*) |
| utros      |                    |     |
| Descrição: |                    |     |
| Telefone:  |                    |     |
| Celular:   |                    |     |
| Fax:       |                    |     |
| E-mail:    |                    |     |
|            |                    |     |
| Descrição: |                    |     |
| Telefone:  |                    |     |
| Celular:   |                    |     |
| Fax:       |                    |     |
| E-mail:    |                    |     |

DIGITE SUAS INFORMAÇÕES DE CONTATO, **O CAMPO MAIS IMPORTANTE AQUI, É O E-MAIL DIGITEO CORRETAMENTE,** POIS É ONDE RECEBERÁ A SUA SENHA DE ACESSO AO WEBCOMMERCE, **SE OUVER MAIS ALGUMA INFORMAÇÃO DE CONTATO DIGITE EM OUTROS.** 

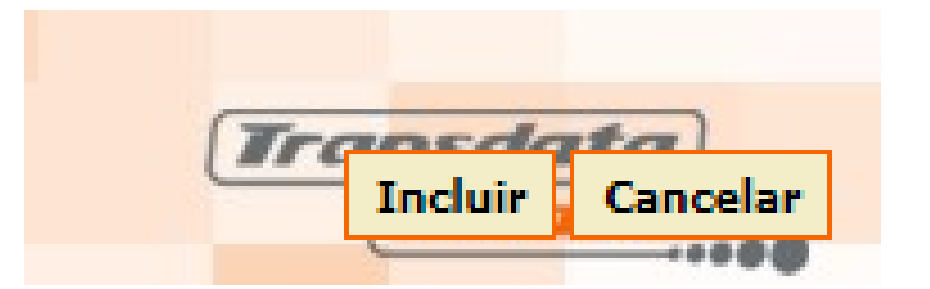

## PRONTO AGORA APERTE NO BOTÃO INCLUIR SE TUDO ESTIVER CORRETO RECEBERÁ UMA MENSAGEM CONFIRMANDO O CADASTRO E PEDINDO PARA AGUARDAR A SENHA QUE RECEBERÁ.